## **cobas b 123 POC System** *Kurzanleitung*

08.00 - 17.00 Uhr

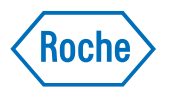

| Parameter                                                                         | <b>Messung</b><br>Spritzenmessung                                                                                                    | Roche Microsampler-/Kapillarmessung                                                                                                    | <b>QC</b><br>Benutzeraktivierte AutoQC-Messung                                                                                                    | Touch Screen Buttons                                                                    |
|-----------------------------------------------------------------------------------|----------------------------------------------------------------------------------------------------|----------------------------------------------------------------------------------------------------|----------------------------------------------------------------------------------------------------|-----------------------------------------------------------------------------------------|
| pO <sub>2</sub> Parameter aktiviert<br>und messbereit                             | Spritze 10 bis 15 Sekunden lang behutsam rollen.                                                                                                    | Messen Sie die Probe innerhalb von 15<br>Minuten nach der Entnahme.                                                                                 | Navigieren Sie zu <b>Arbeitsplatz</b> und dann zu <b>QC-Messung</b> .                                                                                                    | Sensor Cartridge                                                                        |
| Parameter temporär<br>deaktiviert                                                 | <ul><li>Wählen Sie die Parameter aus, die Sie</li></ul>                                                                                                    | Wählen Sie die Parameter aus, die Sie                                                                                                    | 2 Wählen Sie im Bereich AutoQC das<br>entsprechende QC-Level aus.                                                                                                    | AutoQC Pack                                                                             |
| QC-Warnung –<br>Parameter aktiviert<br>und messbereit                             | Messen möchten.                                                                                                    | 4 messen möchten.                                                                                                    | Grout 2<br>Grout 3<br>Faculty dur Co-<br>Angelle enterer                                                                                                    | Füllstand des<br>Verbrauchsmaterials<br>in Ordnung                                      |
| QC-Warnung –<br>Parameter temporär<br>deaktiviert                                 |                                                                                                    |                                                                                                    | 3 Das Gerät führt die benutzeraktivierte<br>AutoQC-Messung aus.                                                                                                    | Warnlevel erreicht –<br>Verbrauchsmaterial<br>muss in den nächsten<br>2 Tagen getauscht |
| Na <sup>+</sup> Parameter nicht<br>messbereit – nicht<br>kalibriert oder gesperrt | <ul> <li>3 Drücken Sie Spritzenmessung<br/>starten.</li> <li>4 Stecken Sie die Spritze fest am Einfüll-<br/>mund an. Lassen Sie die Spritze dann los.</li> </ul>                                                                                                    | <ul> <li>3 Drücken Sie Kapillarmessung<br/>starten.</li> <li>4 Stecken Sie die Kapillare bzw. den Roche<br/>MICROSAMPLER PROTECT fest am</li> </ul> | <ul> <li>Geben Sie die Operator ID ein.</li> <li>Akzeptieren oder Verwerfen<br/>Sie die OC Mageung</li> </ul>                                                                                                    | Alarmlevel erreicht –<br>Verbrauchsmaterial<br>muss umgehend                            |
| QC-Sperre – Parameter<br>nicht messbereit                                         |                                                                                                    | Einfüllmund an. Lassen Sie dann den<br>Probenbehälter los.                                                                                          | Communication and the second second s | Operator Login<br>(angemeldet)                                                          |
| Na <sup>+</sup> Parameter permanent deaktiviert                                   | and the second second sec |                                                                                                    | Open         All         Description         Open         Open                                                                                                    | Parametergruppe –<br>kann individuell<br>konfiguriert werden                            |
|                                                                                   | 5 Zum Einsaugen der Probe drücken Sie die Taste <b>Ja</b> .                                                                                                    | 5 Zum Einsaugen der Probe drücken Sie die<br>Taste <b>Ja</b> .                                                                                      |                                                                                                    | Aktion abbrechen                                                                        |
| Über die Taste Info<br>können Sie den<br>Statusbericht für alle                   | Ziehen Sie die Spitze danach vom Einfüll-<br>mund ab und drücken sie <b>Ja</b> .                                                                                                    | Ziehen Sie die Kapillare bzw. den Roche<br>MICROSAMPLER PROTECT danach vom<br>Einfüllmund ab und drücken sie <b>Ja</b> .                            | Tips & Messung:<br>Tricks Stellen Sie sicher, dass sich keine<br>Luftblasen in der Probe befinden.                                                                                                    | Drucken                                                                                 |
| Info nicht messbereiten<br>Parameter aufrufen                                     | Geben Sie die <b>Eingabewerte</b><br>manuell ein oder lesen Sie sie mit<br>dem Barcodescanner ein.                                                                                                    | 6 Geben Sie die <b>Eingabewerte</b><br>manuell ein oder lesen Sie sie mit<br>dem Barcodescanner ein.                                                | AutoQC-Module:<br>Vergewissern Sie sich, dass                                                                                                    |                                                                                         |
| <b>Roche RCSC Hotline:</b><br>+41 800 80 66 80<br>Montag – Freitag                | Zum Anzeigen der Ergebnisse rufen Sie<br>die Registerkarte <b>Ergebnisse</b> auf.                                                                                                    | Zum Anzeigen der Ergebnisse rufen Sie die Registerkarte <b>Ergebnisse</b> auf.                                                                      | das AutoQC-Modul Raum-<br>temperatur aufweist, bevor es<br>in das Instrument eingesetzt wird.                                                                                                    | cobas®                                                                                  |

## **Système cobas b 123 POC** *Notice d'utilisation abrégée*

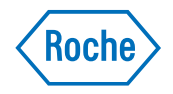

| Paramètres                                                                              | <b>Mesure</b><br>Mesure de seringue                                                                   | Mesure capillaire/Microsampler Roche                                                                                         | <b>QC</b><br>Mesure AutoQC activée par l'utilisateur                                                                                                    | Boutons écran tactile                                                                  |
|-----------------------------------------------------------------------------------------|----------------------------------------------------------------------------------------------------|----------------------------------------------------------------------------------------------------|----------------------------------------------------------------------------------------------------|----------------------------------------------------------------------------------------|
| Paramètre activé et prêt pour la mesure                                                 | Faites rouler avec précaution la seringue pendant 10 à 15 secondes entre vos doigts.                  | Mesurez l'échantillon dans les 15 minutes suivant le prélèvement.                                                            | Naviguez jusqu'à <b>Poste de travail</b> ,<br>puis <b>Mesure QC</b> .                                                                                                    | 20 Tape<br>Soo Texts                                                                   |
|                                                                                         |                                                                                                    |                                                                                                    | 2 Dans la zone AutoQC, sélectionnez le niveau QC correspondant.                                                                                                    | AutoQC Pack                                                                            |
| Paramètre temporairement<br>désactivé                                                   | <ul> <li>Sélectionnez les paramètres que vous</li> </ul>                                              | <ul> <li>Sélectionnez les paramètres que vous</li> </ul>                                                                     | Consumy Metrical Association AutoDC Plannells QC Material Anderes QC Material and Constant Automatical Constant Anderes Constant                                                                                                    | 42 Tage<br>700 Tests                                                                   |
| PH<br>Paramètre activé et prêt<br>pour la mesure                                        | souhaitez mesurer.                                                                                    | souhaitez mesurer.                                                                                                    | Level 2<br>Level 2<br>Level 3<br>Level 4 (C)-<br>Angular enlance                                                                                                    | Niveau de remplissage<br>du consommable<br>correct                                     |
| PH<br>Avertissement QC –<br>Paramètre temporairement<br>désactivé                       |                                                                                                    |                                                                                                    | Control Control Contro | Niveau d'avertissement<br>atteint – le consom-<br>mable doit être<br>remplacé dans les |
| Deremètre indienenible                                                                  | Appuyez sur Démarrer la <b>mesure de seringue</b> .                                                   | 3 Appuyez sur Démarrer la <b>mesure capillaire</b> .                                                                         | 4 Saisissez l'identifiant                                                                                                    | 2 prochains jours                                                                      |
| Na <sup>+</sup> Parametre indisponible<br>pour la mesure –<br>non calibré ou verrouillé | 4 Bien insérer la seringue dans l'orifice de remplissage. Lâchez ensuite la seringue.                 | 4 Bien insérer les tubes capillaires ou<br>le MICROSAMPLER Roche dans l'orifice<br>de remplissage. Lâchez ensuite le         | 5 Acceptez ou Rejetez<br>la mesure QC.                                                                                                    | Niveau d'alarme atteint<br>– le consommable<br>doit être remplacé<br>immédiatement     |
| Na <sup>+</sup><br>Constant indisponible pour la mesure                                 |                                                                                                    | support à échantillons.                                                                                                    | Obviols         Altertation         Gents         MD/Microson           -Contract         Long parings cargoins         Implements cargoins         Implements cargoins                                                                                                    | Login opérateur<br>(connecté)                                                          |
| Na <sup>+</sup> Paramètre désactivé de manière permanente                               |                                                                                                    |                                                                                                    | C         1.1.         memory         1.2.         0.2.         0.2.         0.2.         0.2.         0.2.         0.2.         0.2.         0.2.         0.2.         0.2.         0.2.         0.2.         0.2.         0.2.         0.2.         0.2.         0.2.         0.2.         0.2.         0.2.         0.2.         0.2.         0.2.         0.2.         0.2.         0.2.         0.2.         0.2.         0.2.         0.2.         0.2.         0.2.         0.2.         0.2.         0.2.         0.2.         0.2.         0.2.         0.2.         0.2.         0.2.         0.2.         0.2.         0.2.         0.2.         0.2.         0.2.         0.2.         0.2.         0.2.         0.2.         0.2.         0.2.         0.2.         0.2.         0.2.         0.2.         0.2.         0.2.         0.2.         0.2.         0.2.         0.2.         0.2.         0.2.         0.2.         0.2.         0.2.         0.2.         0.2.         0.2.         0.2.         0.2.         0.2.         0.2.         0.2.         0.2.         0.2.         0.2.         0.2.         0.2.         0.2.         0.2.         0.2.         0.2.         0.2.         0.2.         0.2. <th< td=""><td>Groupe de paramètres<br/>– peut être configuré<br/>individuellement</td></th<>                                                                                                    | Groupe de paramètres<br>– peut être configuré<br>individuellement                      |
|                                                                                         | 5 Pour que l'échantillon soit aspiré, appuyez sur la touche <b>Oui</b> .                              | 5 Pour que l'échantillon soit aspiré, appuyez sur la touche <b>Oui</b> .                                                     |                                                                                                    | Annuler action                                                                         |
| le rapport de situation<br>pour tous les paramètres                                     | Retirez ensuite la seringue de l'orifice de remplissage et appuyez sur <b>Oui</b> .                   | Retirez ensuite les tubes capillaires ou le<br>MICROSAMPLER Roche de l'orifice de<br>remplissage et appuyez sur <b>Oui</b> . | Conseils Mesure:<br>& astuces Assurez-vous qu'aucune bulle d'air<br>ne se trouve dans l'échantillon                                                                                                    | Imprimer                                                                               |
| indisponibles pour la mesure via la touche Info                                         | 6 Saisissez manuellement les <b>valeurs</b><br>ou scannez-les à l'aide du lecteur<br>de codes-barres. | 6 Saisissez manuellement les <b>valeurs</b><br>ou scannez-les à l'aide du lecteur<br>de codes-barres                         | Module AutoQC:<br>Assurez-vous que le module                                                                                                    |                                                                                        |
| <b>Roche Hotline RCSC:</b><br>+41 800 80 66 80<br>Lundi – Vendredi                      | 7 Pour afficher les résultats, allez dans<br>l'onglet <b>Résultats</b> .                              | <ul> <li>Pour afficher les résultats, allez dans l'onglet <b>Résultats</b>.</li> </ul>                                       | AutoQC soit à température<br>ambiante avant de le placer<br>dans l'instrument.                                                                                                    | cobas                                                                                  |